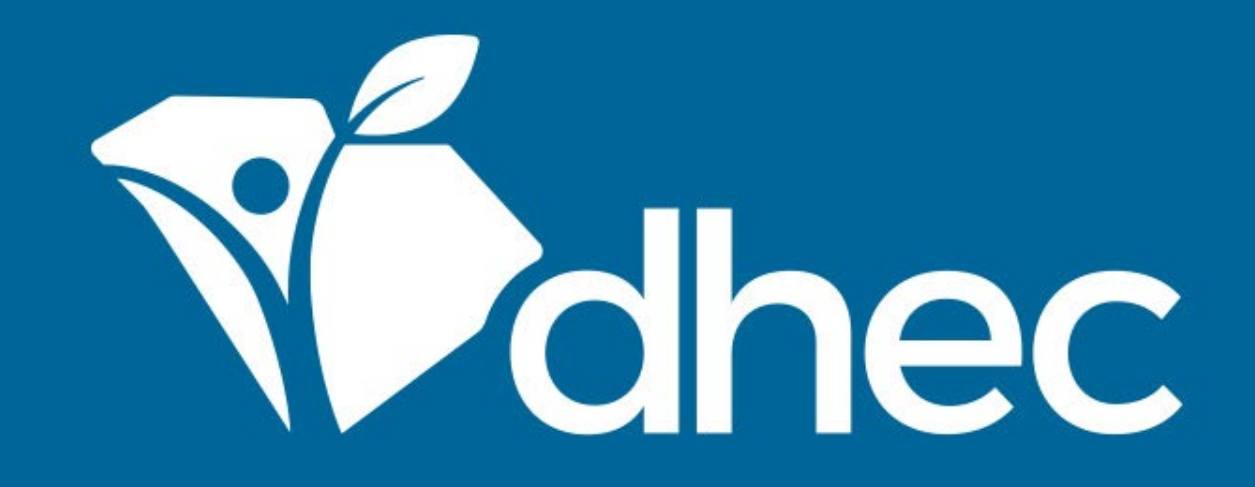

## de Licencia de Personal de Eliminación del Asbesto

ePermitting

South Carolina Department of Health and Environmental Control Healthy People. Healthy Communities.

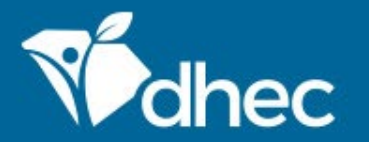

South Carolina Department of Health and Environmental Control Healthy People. Healthy Communities.

# **Objetivo del Curso**

El propósito de esta capacitación es que los usuarios aprendan a enviar solicitudes de Licencia de personal de eliminación del asbesto en ePermitting.

### Esta es su pantalla principal. Para enviar una solicitud, haga clic en Iniciar formulario nuevo.

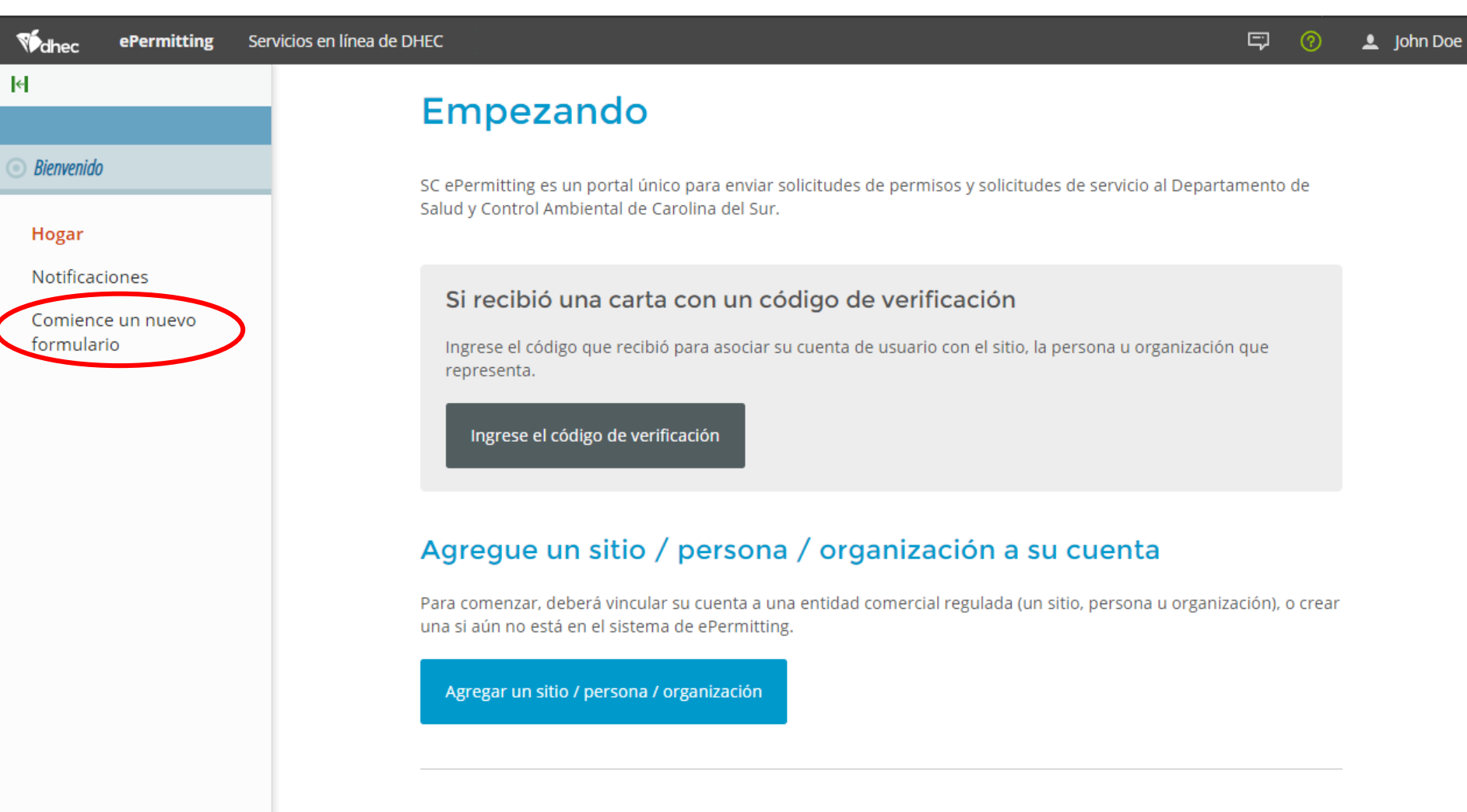

#### ¿Necesitas ayuda?

Use el ícono de enlace de Ayuda en la esquina superior derecha de cualquier página para ver la ayuda específica de la pantalla. Si aún necesita asistencia, **contáctenos** para obtener opciones de soporte adicionales.

Para encontrar el formulario que precisa, puede ingresar el nombre del formulario, una descripción del formulario o escoger el área de programa correcta. Si escoge el área del programa (Aire – Asbesto) sólo accederá a formularios sobre asbesto. Exploraremos la Solicitud de licencia para eliminación del asbesto (individual) –Nueva).

| Widhec ePermitting Ser              | vicios en línea de DHEC                                                               |                                                                                                    | 🗊 📀 💄 John Doe                           | 2 |
|-------------------------------------|---------------------------------------------------------------------------------------|----------------------------------------------------------------------------------------------------|------------------------------------------|---|
| K                                   | Comience un nuevo formula                                                             | rio Hogar 🚯 Busque y envíe una nueva soli                                                                                     | icitud o solicitud de servicio desde est |   |
| 🕥 Bienvenido                        | Nombre del formulario                                                                 | Descripción del formulario                                                                                                    | Área de 🔶                                |   |
| Hogar                               | \[mathbf{V}]                                                                          | γ                                                                                                    | Air - Asbest                             |   |
| Notificaciones<br>Comience un nuevo | Asbesto - Solicitud de licencia de<br>reducción (Contratista) - Nuevo                 | Esta es la solicitud de una Licencia de reducción de<br>contratista que se emitirá a una Organización (no a un<br>individuo). | Aire - amianto Comenzar envío            |   |
| formulario                          | Asbesto - Solicitud de licencia de<br>reducción (individual) - Nuevo                  | Esta es la solicitud de una nueva Licencia de reducción<br>que se emitirá a una persona individual.                           | Aire - amianto Comenzar envío            |   |
|                                     | Asbesto - Solicitud de aprobación del<br>instructor                                   | Solicitud de aprobación del instructor                                                                                        | Aire - amianto Comenzar envío            |   |
|                                     | Asbesto - Solicitud de aprobación del<br>curso de capacitación - Nuevo                | Esta es la aplicación para la aprobación de un nuevo<br>curso de capacitación para una empresa.                               | Aire - amianto Comenzar envío            |   |
|                                     | Asbesto - Formulario de solicitud de<br>licencia de grupo - Nuevo                     | Formulario de solicitud de licencia de grupo de asbesto                                                                       | Aire - amianto Comenzar envío            |   |
|                                     | Asbesto - Solicitud de proyecto - Licencia<br>de reducción Nuevo                      | Esta aplicación se utiliza para notificar proyectos de<br>renovación / reducción.                                             | Aire - amianto Comenzar envío            |   |
|                                     | Asbesto - Solicitud de proyecto - Licencia<br>de demolición Nuevo                     | Esta aplicación se utiliza para notificar proyectos de demolición regulados.                                                  | Aire - amianto Comenzar envío            |   |
|                                     | Amianto - Informe trimestral                                                          | Informe trimestral                                                                                                    | Aire - amianto Comenzar envío            |   |
|                                     | Asbesto - Solicitud de licencia de área de<br>contención de almacenamiento temporal - | Este formulario es una solicitud para una nueva Licencia<br>de área de contención de almacenamiento temporal.                 | Aire - amianto Comenzar envío            |   |

## Escriba el nombre de la persona y haga clic en 'Iniciar el envío.

| Wethec ePermitting Se                        | ervicios en línea de DHEC                                                    |                                                                                                 | <b>F</b> (?)          | 💄 John Doe     |
|----------------------------------------------|------------------------------------------------------------------------------|-------------------------------------------------------------------------------------------------|-----------------------|----------------|
| <b> </b> ≪¦                                  | Comie                                                                        | eccionar persona                                                                                |                       | rvicio desde e |
| O Bienvenido                                 | Nombre d<br>Proporcione un nombre para la<br>Nombre de la                    | a persona antes de comenzar su presentación.                                                    | Área de<br>programa 🗘 |                |
| Hogar<br>Notificaciones<br>Comience un nuevo | Asbesto -<br>reducción                                                       | n                                                                                               | Aire - amianto        |                |
| formulario                                   | Asbesto - <del>Sonettuo de nechea de</del><br>reducción (individual) - Nuevo | cancelar Comenzar envio                                                                         | Aire - amianto        |                |
|                                              | Asbesto - Solicitud de aprobación del<br>instructor                          | Solicitud de aprobación del instructor                                                          | Aire - amianto        |                |
|                                              | Asbesto - Solicitud de aprobación del<br>curso de capacitación - Nuevo       | Esta es la aplicación para la aprobación de un nuevo<br>curso de capacitación para una empresa. | Aire - amianto        |                |
|                                              | Asbesto - Formulario de solicitud de<br>licencia de grupo - Nuevo            | Formulario de solicitud de licencia de grupo de asbesto                                         | Aire - amianto        |                |
|                                              | Asbesto - Solicitud de proyecto - Licencia<br>de reducción Nuevo             | Esta aplicación se utiliza para notificar proyectos de renovación / reducción.                  | Aire - amianto        |                |
|                                              | Asbesto - Solicitud de proyecto - Licencia<br>de demolición Nuevo            | Esta aplicación se utiliza para notificar proyectos de demolición regulados.                    | Aire - amianto        |                |
|                                              | Amianto - Informe trimestral                                                 | Informe trimestral                                                                              | Aire - amianto        | Comenzar envio |

Aparecerá el formulario. Usted puede verificar esto leyendo el título del formulario en la parte superior. El formulario tiene instrucciones e información de contacto del programa de Asbesto y el Departamento de Salud y Control Ambiental (DHEC). Haga clic en (Comenzar el ingreso de formulario) para empezar a llenar ele formulario electrónicamente. **Consejo:** haga clic en (Imprimir formulario en blanco) para rellenar el formulario en papel.

Hec ePermitir los servicios en línea de DHEC

#### Asbesto - Solicitud de licencia de reducción (individual) - Nuevo VERSION 1.0

#### INSTRUCCIONES

- Use una solicitud por solicitante.
- No envíe dinero en efectivo.
- Todos los certificados de capacitación deben ser certificados originales y tener al menos los últimos 4 dígitos de su número de seguro social.
- No se emitirá ninguna licencia hasta que se haya pagado la tarifa de licencia.
- Es responsabilidad de la persona estar al tanto de cuándo se requiere un nuevo entrenamiento y / o una nueva autorización. Esta agencia no notificará a las personas sobre las fechas de vencimiento.
- Envíe una foto en color de estilo pasaporte.

Comenzar entrada de formulario

Imprimir formulario en blanco

#### INFORMACIÓN DEL CONTACTO

#### Dirección principal

Sección de asbesto SC Departamento de Salud y Control Ambiental 2600 Bull St Columbia, SC 29201

#### Dirección de Envio

SC Oficina de Administración Financiera del DHEC PO Box 100103 Columbia, SC 29202-3103

#### CONTACTOS

Teléfono : 803-898-4289

ENLACES ADICIONALES

Recursos de asbesto

Este formulario posee cinco secciones que se encuentran sobre el lado izquierdo de la pantalla. Cualquier pregunta que tenga a su lado un asterisco rojo es obligatoria y DEBE ser respondida. A la derecha en la parte superior del formulario hay un botón que dice (Guardar los avances) para guardar su trabajo. Debajo de ese botón se encuentra el botón (Borrar la sección) que eliminará la información de toda una sección si es necesario. La primera sección del formulario es (Información del solicitante). Escoja el tipo de licencia para el cual está presentando su solicitud; puede seleccionar múltiples licencias si corresponde. Escriba su nombre completo, número de teléfono, correo electrónico, dirección postal y número de seguro social.

| FORMULARIO DE SALIDA<br>a casa  | Asbesto - Solicitud de licencia de reducción (individual) - I<br>Presentación HNX-YYJJ-55XTG Revisión 1 Formulario Versión 1.0                                                                                                    | Se guardó por última vez hace un minuto GUARDAR PROGRESO |
|---------------------------------|----------------------------------------------------------------------------------------------------|----------------------------------------------------------|
| información del     aplicante   | Información del solicitante                                                                                                    | BORRAR SECCIÓN                                           |
| Certificado de<br>entrenamiento | Proporcione información de contacto válida para el solicitante.                                                                                                    |                                                          |
| O Tarifa                        | Este contacto se convertirá en el Permisador del permiso emitido si se aprueba esta solicitud.                                                                                                    |                                                          |
| o revisión                      | Tipo de licencia Consultor / Inspector de edificios Consultor / Planificador de Gestión                                                                                                    |                                                          |
| Certificar y enviar             | Consultor / Diseñador de Muestra de aire proyectos                                                                                                    |                                                          |
|                                 | Supervisor Trabajador                                                                                                    |                                                          |
|                                 | Solicitante          NOMBRE         Prefijo       Nombre de pila         señor.       John         Segundo nombre       Apellido         Emerson       Doe         NÚMERO DE TELÉFONO       Número de teléfono         Tipo de telefono       803-555-0230       Ext.         AÑADIR TELÉFONO       Email |                                                          |

## Haga clic en 'Sección siguiente en la parte inferior de la página para continuar.

| dhec       | ePermitir los                 | servicios en línea de DHEC                                                                                               |   |
|------------|-------------------------------|----------------------------------------------------------------------------------------------------|---|
| ( F        | ORMULARIO DE SALIDA<br>a casa | Asbesto - Solicitud de licencia de reducción (individua<br>Presentación HNY-G3CZ-6PRCJ Revisión 1 Formulario Versión 1.1 |   |
| • in<br>ar | formación del<br>plicante     | VALIDAR DIRECCIÓN                                                                                                    | • |
| O Ce       | ertificado de<br>ntrenamiento | Número de seguridad social<br>*                                                                                          |   |
| O Ta       | arifa                         | * Sube una foto en color estilo pasaporte<br>Tenga en cuenta que no se permiten archivos de más de 500 MB de tamaño      |   |
| Оге        | evisión                       | Arrastra los archivos aquí para subirlos                                                                                 |   |
| O Ce       | ertificar y enviar            | ELIJA EL ARCHIVO                                                                                                    |   |
|            |                               | Comentario                                                                                                    |   |
|            |                               |                                                                                                    |   |
|            |                               | SIGUIENTE SECCIÓN<br>Certificado de entrenamiento                                                                        |   |

La sección siguiente es 'Certificado de la capacitación, que incluye la dirección del DHEC a la cual debe enviar la copia original de su certificado. Tenga en cuenta que su solicitud no estará completa si usted no le envía su certificado al DHEC.

| Vdhec                             | ePermitir los              | servicios en línea de DHEC                                                                                                    |      |
|-----------------------------------|----------------------------|----------------------------------------------------------------------------------------------------|------|
| FOI a c                           | RMULARIO DE SALIDA<br>casa | Asbesto - Solicitud de licencia de reducción (individual)<br>Presentación HNX-YYJJ-5SXTG Revisión 1 Formulario Versión 1.0                  | ndos |
| <ul><li>⊘ info<br/>apli</li></ul> | rmación del<br>cante       | SECCIÓN PREVIA<br>información del aplicante                                                                                                 |      |
| • Cer<br>entr                     | tificado de<br>renamiento  | Certificado de capacitación BORRAR SECCIÓN                                                                                                  |      |
| 🕑 Tari                            | fa                         |                                                                                                    |      |
| O revi                            | sión                       | Para que su solicitud esté completa, debe enviar todos los certificados de capacitación originales (con los últimos cuatro de su SSN)<br>a: |      |
| O Cer                             | tificar y enviar           | Sección de asbesto<br>2600 Bull Street<br>Columbia, SC 29201                                                                                |      |
|                                   |                            | Tenga en cuenta que debe enviar su (s) certificado (s) original (es) <i>si</i>                                                              |      |
|                                   |                            | ○ No                                                                                                    |      |
|                                   |                            |                                                                                                    |      |

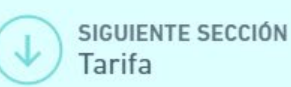

A continuación está la sección 'Tarifa que aplica automáticamente las tarifas correspondientes para el tipo de licencia seleccionado. Si ha seleccionado múltiples licencias, el monto de las tarifas incluirá el total por todas ellas.

| dhec                             | ePermitir los                | servicios en línea de DHEC                                                                                                    |                                                              |
|----------------------------------|------------------------------|----------------------------------------------------------------------------------------------------|--------------------------------------------------------------|
| (←) <sup>₽</sup>                 | ORMULARIO DE SALIDA<br>Casa  | Asbesto - Solicitud de licencia de reducción (individual)<br>Presentación HNX-YYJJ-55XTG Revisión 1 Formulario Versión 1.0                                                                                                  | Se guardó por última vez hace unos segundos GUARDAR PROGRESO |
| <ul> <li>✓ inf<br/>ap</li> </ul> | formación del<br>licante     | SECCIÓN PREVIA<br>Certificado de entrenamiento                                                                                                    |                                                              |
| ⊘ Ce<br>en                       | ertificado de<br>trenamiento | Tarifas                                                                                                    | BORRAR SECCIÓN                                               |
| • Та                             | rifa                         |                                                                                                    |                                                              |
| o re                             | visión                       | La tarifa a continuación se calculó utilizando lo siguiente:                                                                                                    |                                                              |
| O Ce                             | ertificar y enviar           | Consultor / Inspector de edificios - \$ 100.00 Consultor / Planificador de gestión - \$ 100.00<br>Consultor / Diseñador de proyectos - \$ 100.00 Muestra de aire - \$ 100.00 Supervisor - \$<br>50.00 Trabajador - \$ 10.00 |                                                              |
|                                  |                              | Importe de la cuota<br>50                                                                                                    |                                                              |
|                                  |                              | SIGUIENTE SECCIÓN<br>revisión                                                                                                    |                                                              |

Esta es la sección Revisar, donde usted deberá revisar, corregir y hacer cambios en la solicitud antes de enviarla. Usted también tiene la oportunidad de imprimir una copia del formulario. Debe desplazarse por todo el formulario y revisarlo antes de avanzar a la sección siguiente.

| dhec          | ePermitir los                  | servicios en línea de DHEC                                                                                                    |
|---------------|--------------------------------|----------------------------------------------------------------------------------------------------|
| ( e           | FORMULARIO DE SALIDA<br>a casa | Asbesto - Solicitud de licencia de reducción (individual) -<br>Presentación HNX-YYJJ-5SXTG Revisión 1 Formulario Versión 1.0                     |
| ⊘ in<br>aj    | formación del<br>plicante      | SECCIÓN PREVIA<br>Tarifa                                                                                                    |
| ✓ Contraction | ertificado de<br>ntrenamiento  | Revisión                                                                                                    |
| 🕑 Та          | arifa                          |                                                                                                    |
| • 10          | evisión                        | Este paso le permite revisar el formulario para confirmar que el formulario esté completo y con precisión, antes de la certificación y el envío. |
| 0 0           | ertificar y enviar             | INFORMACIÓN DEL SOLICITANTE                                                                                                    |
|               |                                | Proporcione información de contacto válida para el solicitante.                                                                                  |
|               |                                | Este contacto se convertirá en el Permisador del permiso emitido si se aprueba esta solicitud.                                                   |
|               |                                | Tipo de licencia<br>Supervisor                                                                                                    |
|               |                                | Solicitante Nombre Prefijo Nombre de pila señor. John Segundo nombre Apellido Emerson Gama                                                       |
|               |                                | Número de teléfono       Tipo de telefono       Número de teléfono   Ext.                                                                        |
|               |                                | Negocio 803-555-0230 No especificado                                                                                                    |

Esta es la sección Certificar y enviar. Por favor, lea toda esta sección antes de enviar el formulario. Cuando esté listo, haga clic en el botón Enviar formulario para enviarle el formulario al DHEC. También puede hacer clic en el botón Guardar y salir de ser necesario.

| dhec                             | ePermitir los                 | servicios en línea de DHEC                                                                                                    |
|----------------------------------|-------------------------------|----------------------------------------------------------------------------------------------------|
| ( Fa                             | ORMULARIO DE SALIDA<br>I Casa | Asbesto - Solicitud de licencia de reducción (individual)<br>Presentación HNX-YYJJ-5SXTG Revisión 1 Formulario Versión 1.0 Tarifa calculada<br>Calculado en el<br>pago Se guardo por última vez hace unos segundos GUARDAR PROGRESO                                                                                                    |
| <ul> <li>✓ int<br/>ap</li> </ul> | formación del<br>olicante     | SECCIÓN PREVIA<br>revisión                                                                                                    |
| ✓ Ce<br>en                       | ertificado de<br>atrenamiento | Certificar y enviar                                                                                                    |
| 🥑 Ta                             | rifa                          |                                                                                                    |
| <ul><li>✓ re</li></ul>           | visión                        | Este paso le permite certificar el formulario como completo y preciso y enviar el formulario al DHEC para su revisión y procesamiento.                                                                                                    |
| ● Ce                             | ertificar y enviar            | En el momento de la presentación, se transmitirá al DHEC y pasará a formar parte del registro público.                                                                                                    |
|                                  |                               | Por la presente, reconozco que he leído y entiendo esta solicitud y juro afirmar que el contenido de esta aplicación es verdadero y correcto según mi leal saber y entender. Reconozco que estaré sujeto a las sanciones por perjurio por declaraciones falsas contenidas en esta solicitud. También reconozco que mi número de seguro social estará sujeto a verificación. |

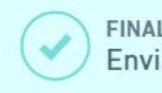

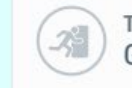

Esta pantalla verifica que su solicitud ha sido recibida por el DHEC. En este momento, se requiere su pago. Usted tiene la opción de pagar sus tarifas en línea o por correo. Por favor, vea las capacitaciones Cómo pagar facturas en línea o por correo para obtener ayuda.

| <sub>eC</sub> ePermiti                       | ir los servicios en línea de DHEC                                                                                                    | <u>^</u>         |
|----------------------------------------------|----------------------------------------------------------------------------------------------------|------------------|
| FORMULARIO<br>a casa                         | Presentación recibida                                                                                                    | )AR PROGRES      |
| información o<br>aplicante<br>Certificado do | Asbesto - Solicitud de licencia de reducción (individual) - Nuevo<br>02/03/2020 Presentación HNX-YYJJ-55XTG Revisión 1 Formulario Versión 1.0                                                   |                  |
| entrenamien <sup>.</sup><br>Tarifa           | Su envío fue enviado con éxito. Se recomienda que imprima y conserve una copia de su recibo de envío para esta transacción<br>utilizando la función de <mark>confirmación de impresión</mark> . |                  |
| revisión<br>Certificar y e                   | Pago requerido para completar el envío                                                                                                    |                  |
|                                              | El pago debe recibirse antes de que se pueda procesar su envío.<br>Tarifas de envío                                                                                                    | rdadero y<br>sas |
|                                              | Cuota \$ 50.00                                                                                                    |                  |
|                                              | Total adeudado <b>\$ 50.00</b>                                                                                                    |                  |
|                                              | Paga en linea Pagar por correo                                                                                                    |                  |
|                                              | FINALIZAR ENVÍO                                                                                                    | *                |
|                                              | Enviar formulario Guardar y Salir                                                                                                    |                  |

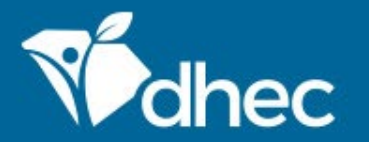

South Carolina Department of Health and Environmental Control Healthy People. Healthy Communities.

# **CONTACT US**

# ePermittinghelp@dhec.sc.gov

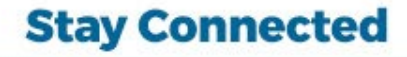

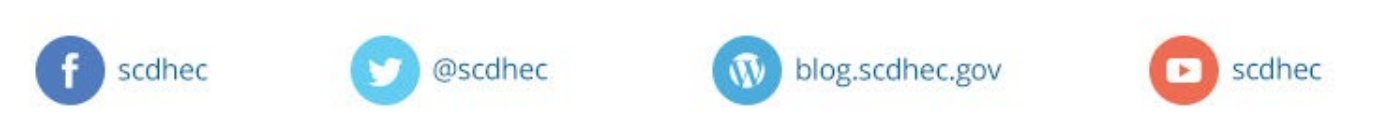

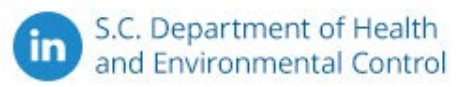